| BOARD OF<br>EDUCATION                                            | DATE:                                                                                                    | August 12023                                                                     |
|------------------------------------------------------------------|----------------------------------------------------------------------------------------------------|----------------------------------------------------------------------------------|
|                                                                  | TO:                                                                                                    | All Employees                                                                    |
| Chinua Rhodes<br>President<br>Trustee Area 5                     | FROM:                                                                                                    | acqueline Grner, Executive Director<br>Student Support and Health Services       |
| Lavinia Grace Phillips<br>Vice President<br>Trustee Area 7       | SUBJECT: Student Suicide Prevention: 202-24                                                                                                    |                                                                                  |
| Jasjit Singh<br>2 <sup>nd</sup> Vice President<br>Trustee Area 2 | Today's students face increasing pressures, including the ongoing realties of the COVID-19 pandemic, that can lead to emotional distress, depression, anxiety, and even thoughts of suicide. As educators, we can help mittigese mental health risks and save lives by learning how to recognize signs of emotibistatess, warning signs for suicide, and how to help students access supports. |                                                                                  |
| Tara Jeane<br>Trustee Area 1                                     |                                                                                                    |                                                                                  |
| Christina Pritchett<br>Trustee Area 3                            |                                                                                                    |                                                                                  |
| Jamee Villa<br>Trustee Area 4                                    | SCUSD Student Suicide Prevention Training Mandate<br>State Law AB2246, AB1767, & SCUSD Board Policy 5141.52 requires all district<br>staff                                                                                                    |                                                                                  |
| Taylor Kayatta<br>Trustee Area 6                                 |                                                                                                    |                                                                                  |
| Gracie Miller Segura<br>Student Board Member                     | and all of awarene                                                                                                    | ther adults who work with students to be trained in suicide prevention ss.       |
|                                                                  | SCUSD                                                                                                    | has adopted Kognito, an online <b>rplæ</b> y simulation to help us recognize the |

SCUSD has adopted Kognito, an online **pplæy** simulation to help us recognize the signs of distress, use conversations to approactive resources. The Kognito simulations let and refer parents/students to the appropriate resources. The Kognito simulations let you practice these challenging conversations at your own pace throughagole with an emotionally responsive virtual student or parent.

In order to access the online Kognito simulations follow the directions below.

Step 1: Vist SCUSD.Kognito.com

Step 2: Log in or create a new account

Step 3: Scroll down the list of Kognito modules. Select one of the skt modules elementary, middle school, or high school then hit the "LAUNCH" button to begin the module. You may start and stop the simulation anytime and will be able to pick back up where you stopped.

Step 4: Complete the ending evaluation, which will automatically generate your